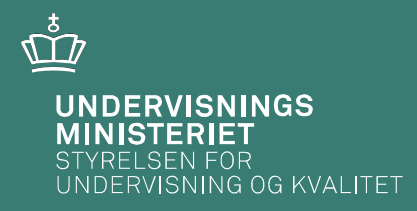

# Afvikling af prøve på særlige vilkår, afprøvning af it-hjælpemidler og afvikling af digitale selvrettende prøver

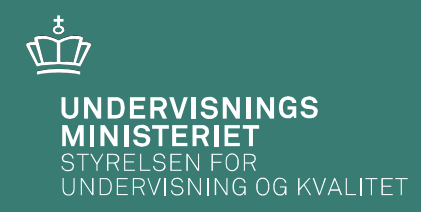

# Afvikling af prøve på særlige vilkår og afprøvning af ithjælpemidler

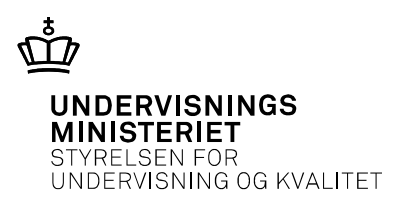

### Program

- 13.00 13.25 Afvikling af prøve på særlige vilkår og afprøvning af ithjælpemidler v. Peter Solkær
- 13.25 13.40 Teknisk afvikling af digitale selvrettende prøver v. Heidi Freiberg Rasmussen
- 13.40 14.00 svar på spørgsmål fra chatten v. Peter Solkær og Heidi Freiberg Rasmussen

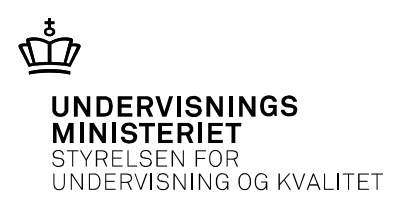

# Intro

- Vi har stor opmærksomhed på anvendelsen af it-hjælpemidler
- Der er mange forskellige hjælpemidler (i forskellige versioner) der afvikles på forskellige styresystemer (i forskellige versioner)
- Vi kan ikke teste på alt
- Skolen er ansvarlig for at kontrollere, at de elever, der skal anvende tilgængelige filer ved prøven, har et it-hjælpemiddel, der kan afvikle prøven.

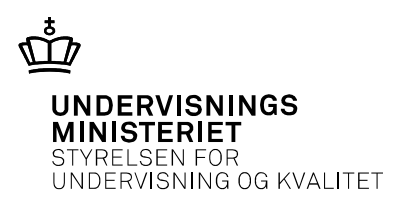

<u>Papirhæfte</u>

- Sendes til skolerne forud for prøverne.
- Hæftet udleveres til eleverne.

| Prøver med papirhæfte          |                                    |  |
|--------------------------------|------------------------------------|--|
| Dansk læsning fp9              | Dansk skriftlig prøve fp10 – del a |  |
| Dansk retskrivning fp9         | Matematik fp10                     |  |
| Matematik med hjælpemidler fp9 | Engelsk fp10                       |  |
| Engelsk fp9                    | Tysk fp10                          |  |
| Tysk fp9                       | Fransk fp10                        |  |
| Fransk fp9                     |                                    |  |

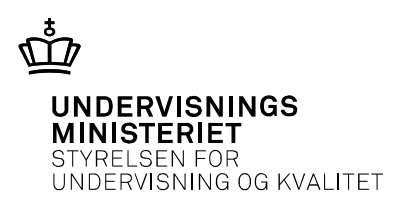

#### Digitale selvrettende prøve

- Afvikles online på testogprøver.dk.
- Eleverne logger på testogprøver.dk.

#### Digitale selvrettende prøver

| Dansk læsning fp9               | Dansk skriftlig prøve fp10 – del a |
|---------------------------------|------------------------------------|
| Dansk retskrivning fp9          |                                    |
| Matematik uden hjælpemidler fp9 |                                    |
| Fysik/kemi fp9                  |                                    |
| Biologi fp9                     |                                    |
| Geografi fp9                    |                                    |

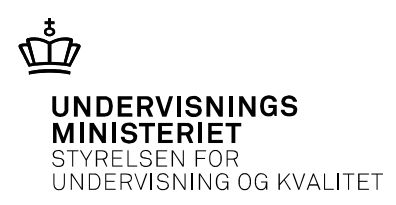

Prøver med adgang til internettet

- Afvikles online via hjemmeside.
- Eleverne logger på prøvens hjemmeside.

| Prøver med papirhæfte            |                                         |  |
|----------------------------------|-----------------------------------------|--|
| Dansk skriftlig fremstilling fp9 | Dansk skriftlig prøve fp10 – del b og c |  |

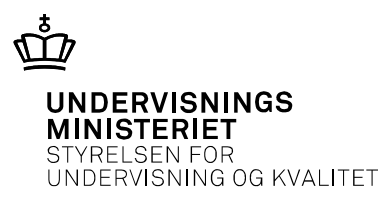

Tilgængelig pdf-fil

- I en tilgængelig pdf-fil kan teksten læses op af et it-hjælpeprogram. I de opgaver, hvor eleven skal skrive svar direkte i opgaven, er der skrivbare felter i pdf-filen.
- For alle prøver, der produceres som papirhæfter og digital selvrettende prøver, udarbejdes en tilgængelig fil, der kan anvendes på it-hjælpemidler for elever, der aflægger prøve på særlige vilkår.
- Skoler, der har tilmeldt elever, der skal aflægge prøver på særlige vilkår, henter filerne på ministeriets hjemmeside forud for prøverne.
- Skolen udleverer filen til de elever, der skal aflægge prøve på særlige vilkår (forskellige metoder kan anvendes).

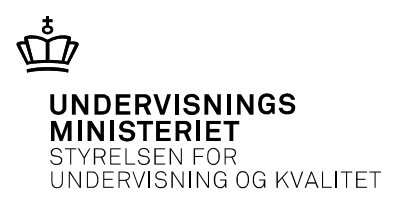

# Plan B prøvemateriale

- <u>Papirhæfter</u>: Har skolen ikke papirhæfter nok, kan skolen kontakte styrelsen og få tilsendt en pdf-udgave af prøven, der kan printes til eleverne. Denne fil kan <u>ikke</u> anvendes på it-hjælpemidler.
- <u>Digitale selvrettende prøver:</u> Kan skolen ikke tilgå testogprøver.dk skal skolen udlevere de tilsendte papirhæfter. (For biologi og geografi er der ikke tilsendt hæfter med derimod en cd med en pdf-fil til print. Denne fil kan <u>ikke</u> anvendes på it-hjælpemidler).
- <u>Prøver med adgang til internettet:</u> Kan skolen ikke tilgå hjemmesiden skal skolen udlevere prøvematerialet fra tilsendt cd.

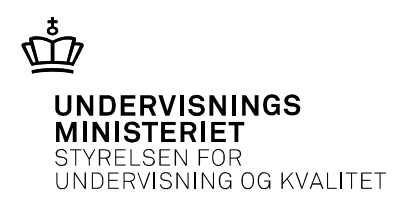

# uvm.dk/test-it

- Afprøvningsfil
- Vejledning i udlevering af tilgængelige pdf-filer til elever

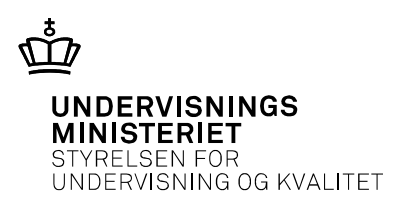

<u>Papirhæfte</u>

- Hvis prøven aflægges som papirprøve, kan elever, der aflægger prøve på særlige vilkår, anvende deres it-hjælpeprogram på en tilgængelig pdf-fil.
- For at teste om it-hjælpeprogrammet virker, skal **afprøvningsfilen** testes på elevens program.
- Find afprøvningsfilen på uvm.dk/test-it og gennemgå de funktioner, der er nødvendige for at gennemføre prøven.
- Hvis det ikke virker kontakt udbyderen af hjælpeprogrammet.

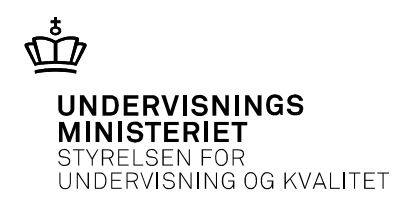

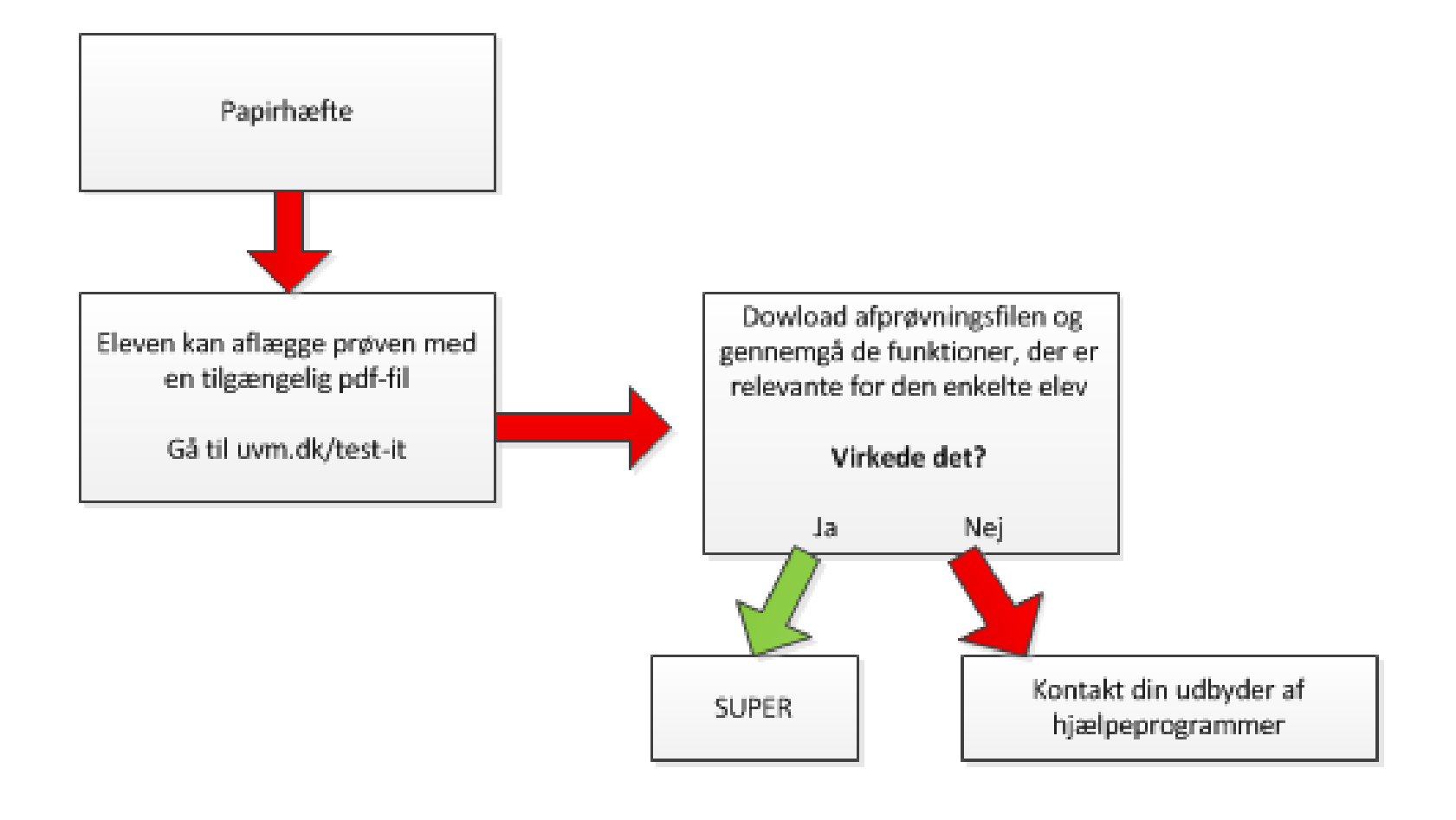

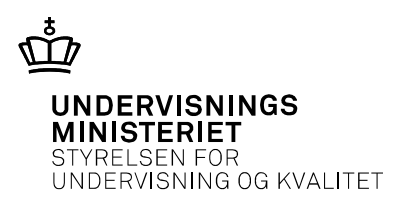

Digitale selvrettende prøver

- Hvis prøven aflægges som digital selvrettende prøve, kan elever, der aflægger prøve på særlige vilkår, anvende deres it-hjælpeprogram direkte på prøvematerialet.
- For at teste om it-hjælpeprogrammet virker, skal **eksempelprøver** fra testogprøver.dk testes på elevens program.
- Hent eksempelprøve og gennemgå de funktioner, der er nødvendige for at gennemføre prøven.
- Hvis det ikke virker kontakt udbyderen af hjælpeprogrammet

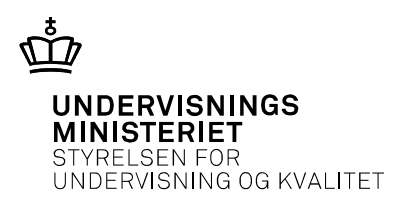

Digitale selvrettende prøver

- Følgende eksempelprøver vil være relevante at teste på:
- Eksempelprøve 1 i dansk, læsning og sprogbrug, 10. klasse
- Eksempelprøve 1 i dansk, retskrivning, 9. klasse
- Eksempelprøve 1 i matematik uden hjælpemidler, 9. klasse
- Teknisk eksempelprøve til test af oplæsningsprogrammer
- Navngivningen ser pt. lidt anderledes ud på eksempelprøvesiden og den tekniske eksempelprøve fremgår ikke endnu.
  Det hele forventes at være på plads omkring uge 12.

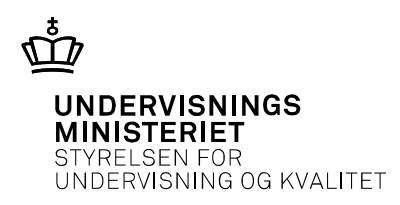

Digitale selvrettende prøver

• Hvis der viser sig udfordringer med tilgængeligheden kan skolen overveje at lade de pågældende elever aflægge prøven i med den tilgængelige pdf-fil. Hvis dette gør sig gældende, skal skolen sørge for, at eleven også tester sit it-hjælpemiddel på **afprøvningsfilen**.

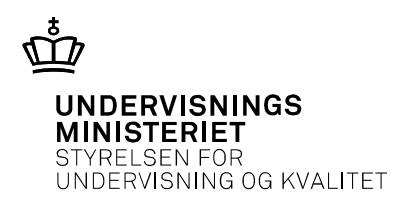

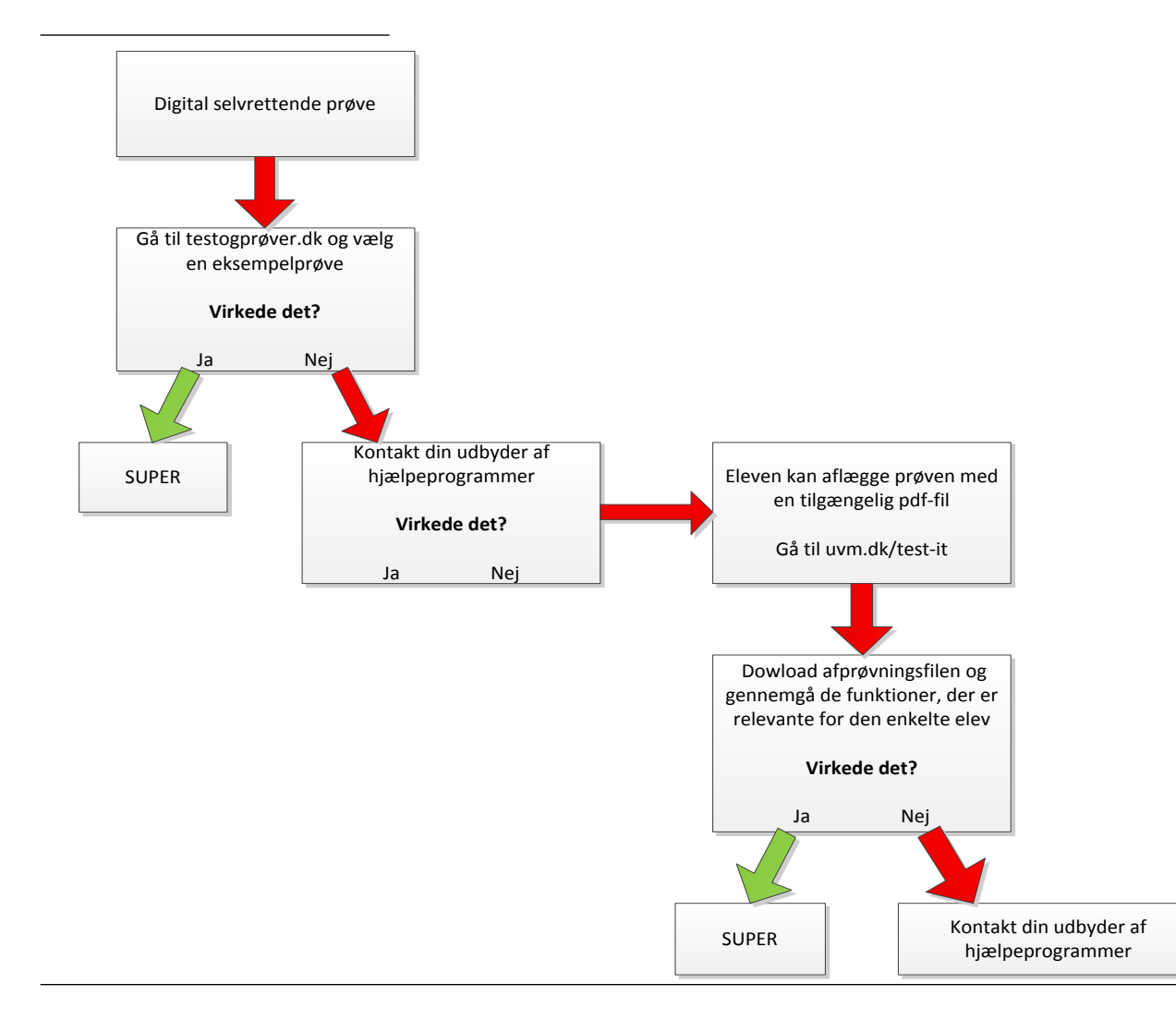

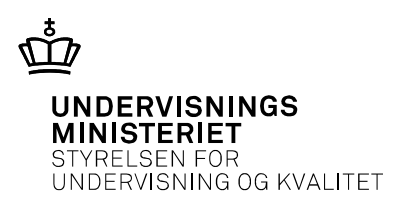

Prøver med adgang til internettet

- Hvis prøven aflægges som prøve med adgang til internettet, kan elever, der aflægger prøve på særlige vilkår, anvende deres it-hjælpeprogram direkte på hjemmesiden.
- For at teste om it-hjælpeprogrammet virker, skal **en tidligere prøver med adgang til internettet** testes på elevens program. De kan hentes på Materialeplatformen.
- Gennemgå de funktioner, der er nødvendige for at gennemføre prøven.
- Hvis det ikke virker kontakt udbyderen af hjælpeprogrammet

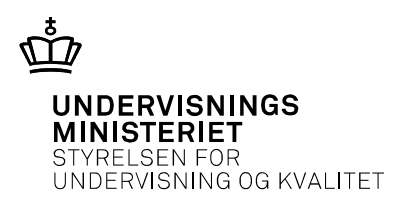

<u>Generelt</u>

• Det er vigtigt at eleverne ikke skifter it-hjælpemiddel, version af ithjælpemiddel, styresystem mv. efter afprøvningen er foretaget. Er dette tilfældet, bør afprøvningen foretages igen.

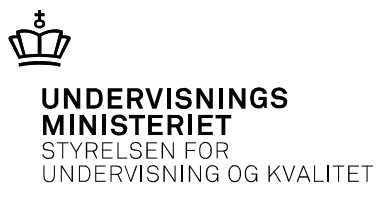

# Afslutning

Nyt materiale: Online guide til afprøvning af it-hjælpemidler

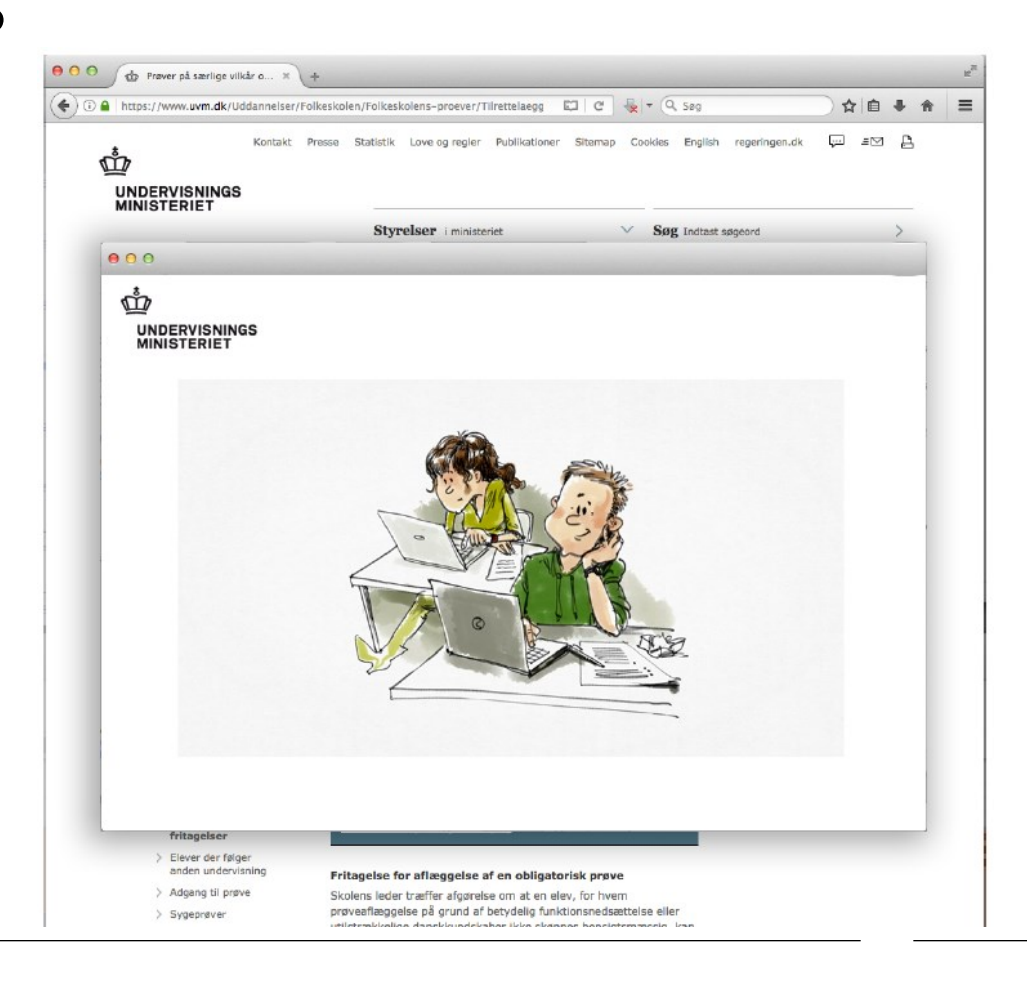